## Konvertierung der Arbeit in ein PDF/A

Die PDF/A-Datei ist ausschließlich mit folgenden Tools zu erstellen:

- Word
- Acrobat
- Latex
- Tex
- Writer
- Draw
- PDF-Creator

## **Beispiel – Konvertierung mit Word**

Schritt 1 Öffne deine Abschlussarbeit in Word. Unter der Registerkarte "Datei → Speichern unter" wähle den Speicherort und Dateinamen. Stelle bei Dateityp: "PDF" ein. Klicke auf die Schaltfläche "Optionen…".

| 🚾 Speichern unter                                                              |                                     |         |                  |                    | ×     |
|--------------------------------------------------------------------------------|-------------------------------------|---------|------------------|--------------------|-------|
| $\leftrightarrow$ $\rightarrow$ $\checkmark$ $\uparrow$ $\blacksquare$ $\flat$ | > Desktop                           |         | ~ C D            | esktop durchsuchen | Q     |
| Organisieren 🔻 Neuer Ordner                                                    |                                     |         |                  | ≣ ▼                | •     |
| > 📥                                                                            | Name                                | Status  | Änderungsdatum   | Тур                | Größe |
|                                                                                | SRECYCLE.BIN                        | 0       | 16.10.2024 10:09 | Dateiordner        |       |
| 🛄 Desktop 📌                                                                    | 🚆 Dokumente                         | 0       | 27.04.2023 10:26 | Verknüpfung        |       |
| 📔 Dokumente 🖌                                                                  | 👃 Test.pdf                          | $\odot$ | 20.11.2024 10:01 | Adobe Acrobat D    | 13 92 |
| 🚽 Downloads 🔹 🖈                                                                |                                     |         |                  |                    |       |
| 🔀 Bilder 🖉 🖈                                                                   |                                     |         |                  |                    |       |
| 🕖 Musik 🔹 🖈                                                                    |                                     |         |                  |                    |       |
| 🔀 Videos 🖉                                                                     |                                     |         |                  |                    |       |
| 📒 Leitfaden Screenshots                                                        |                                     |         |                  |                    |       |
| 늘 Digi-HS (Thesis Management)                                                  |                                     |         |                  |                    |       |
| Dateiname: PDFA.pdf                                                            |                                     |         |                  |                    | ~     |
| Dateityp PDF (*.pdf)                                                           |                                     |         |                  |                    | ~     |
| Autoren: Autor hinzufügen                                                      | Markierungen: Markierung hinzufügen | Titel:  | Titel hinzufügen |                    |       |
| Optimieren für: O Standard<br>(Onlineveröffentl                                | chu Optionen                        |         |                  |                    |       |
| ng und Drucken)                                                                | Veröffentlichen öffnen              |         |                  |                    |       |
| (Onlineveröffentl<br>ng)                                                       | chu                                 |         |                  |                    |       |
| <ul> <li>Ordner ausblenden</li> </ul>                                          |                                     |         | Tools 👻          | Speichern Abbrech  | nen   |

**Schritt 2** Setze einen Haken bei "**PDF/A-kompatibel**" und bestätige mit "OK" und "Speichern".

Setze ebenfalls einen Haken bei "Textmarken erstellen mithilfe von Überschriften" und bestätige mit "OK".

| Optionen                                                                                                    | ? >                    | <   |
|----------------------------------------------------------------------------------------------------|------------------------|-----|
| Seitenbereich                                                                                                    |                        |     |
| O <u>A</u> lle                                                                                                    |                        |     |
| ○ Ak <u>t</u> uelle Seite                                                                                                    |                        |     |
| Auswahl                                                                                                    |                        |     |
| O Seite(n) Von: 1 ➡ Bis: 1 ➡                                                                                                    |                        |     |
| Was veröffentlichen                                                                                                    |                        |     |
| O Dokument                                                                                                    |                        |     |
|                                                                                                    |                        |     |
| <ul> <li>Dokument mit Markups</li> </ul>                                                                                                    |                        |     |
| Obkument mit Markups Nicht druckbare Informationen einschließen                                                                                                    |                        |     |
| Dokument mit Markups Nicht druckbare Informationen einschließen                                                                                                    |                        |     |
| Dokument mit Markups Vicht druckbare Informationen einschließen     Textmarken erstellen mithilfe von:     Überschriften                                                                                                    |                        |     |
| Dokument mit Markups Vicht druckbare Informationen einschließen     Textmarken erstellen mithilfe von:     Überschriften     Word-Textmarken                                                                                                    |                        |     |
| Dokument mit Markups Nicht druckbare Informationen einschließen     Textmarken erstellen mithilfe von:     Überschriften     Word-Textmarken     Dokumenteigenschaften                                                                                                    |                        |     |
|                                                                                                    |                        |     |
| <ul> <li>Dokument mit Markups</li> <li>Nicht druckbare Informationen einschließen</li> <li>Textmarken erstellen mithilfe von:</li> <li>Überschriften</li> <li>Word-Textmarken</li> <li>Dokumenteigenschaften</li> <li>Zokumentstrukturtags für Barrierefreiheit</li> </ul>                                                                                                    |                        |     |
| <ul> <li>Dokument mit Markups</li> <li>Nicht druckbare Informationen einschließen</li> <li>Textmarken erstellen mithilfe von:</li> <li>Überschriften</li> <li>Word-Textmarken</li> <li>Dokumenteigenschaften</li> <li>Dokumentstrukturtags für Barrierefreiheit</li> <li>PDF-Optionen</li> </ul>                                                                                                    |                        |     |
| <ul> <li>Dokument mit Markups</li> <li>Nicht druckbare Informationen einschließen</li> <li>Textmarken erstellen mithilfe von:</li> <li>Überschriften</li> <li>Word-Textmarken</li> <li>Dokumenteigenschaften</li> <li>Dokumentstrukturtags für Barrierefreiheit</li> <li>PDF-Optionen</li> <li>PDF/A-kompatibel</li> </ul>                                                                                                    |                        |     |
| <ul> <li>Dokument mit Markups</li> <li>Nicht druckbare Informationen einschließen</li> <li>Textmarken erstellen mithilfe von:         <ul> <li>Überschriften</li> <li>Word-Textmarken</li> <li>Dokumenteigenschaften</li> <li>Dokumentstrukturtags für Barrierefreiheit</li> </ul> </li> <li>PDF-Optionen</li> <li>PDF/A-kompatibel</li> <li>Für optimale Bildgualität optimieren</li> </ul>                                                                                                    |                        |     |
| <ul> <li>Dokument mit Markups</li> <li>Nicht druckbare Informationen einschließen</li> <li>Textmarken erstellen mithilfe von:         <ul> <li>Überschriften</li> <li>Word-Textmarken</li> <li>Dokumenteigenschaften</li> <li>Dokumentstrukturtags für Barrierefreiheit</li> </ul> </li> <li>PDF-Optionen</li> <li>PDF/A-kompatibel</li> <li>Für optimale Bildgualität optimieren</li> <li>Text als Bitmap speichern, wenn Schriftarten nicht des schriftarten nicht des schrif</li></ul> | ingebettet werden könn | nen |
| <ul> <li>Dokument mit Markups</li> <li>Nicht druckbare Informationen einschließen</li> <li>Textmarken erstellen mithilfe von:         <ul> <li>Überschriften</li> <li>Word-Textmarken</li> <li>Dokumenteigenschaften</li> <li>Dokumentstrukturtags für Barrierefreiheit</li> </ul> </li> <li>PDF-Optionen</li> <li>PDF/A-kompatibel</li> <li>Für optimale Bildgualität optimieren</li> <li>Text als Bitmap speichern, wenn Schriftarten nicht of Dokument mit einem Kennwort verschlüsseln</li> </ul>                                                                                                    | ingebettet werden könn | nen |
| <ul> <li>Dokument mit Markups</li> <li>Nicht druckbare Informationen einschließen</li> <li>Textmarken erstellen mithilfe von:</li> <li>Überschriften</li> <li>Word-Textmarken</li> <li>Dokumenteigenschaften</li> <li>Dokumentstrukturtags für Barrierefreiheit</li> <li>PDF-Optionen</li> <li>PDF/A-kompatibel</li> <li>Für optimale Bildgualität optimieren</li> <li>Text als Bitmap speichern, wenn Schriftarten nicht of Dokument mit einem Kennwort verschlüsseln</li> </ul>                                                                                                    | ingebettet werden könn | ien |